## App de Bancolombia eTrading en Línea

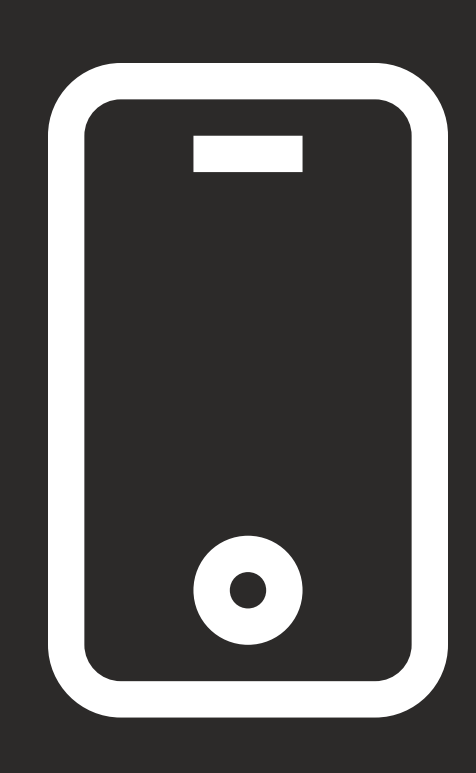

## Ingreso a la app:

Guías rápidas App eTrading

Ingresa a la App de Bancolombia eTrading en Línea desde tu celular y en la pantalla inicial digita los mismos datos con los que accedes a la Sucursal Virtual de Valores Bancolombia y presiona el botón continuar.

**Bienvenida a la App** 

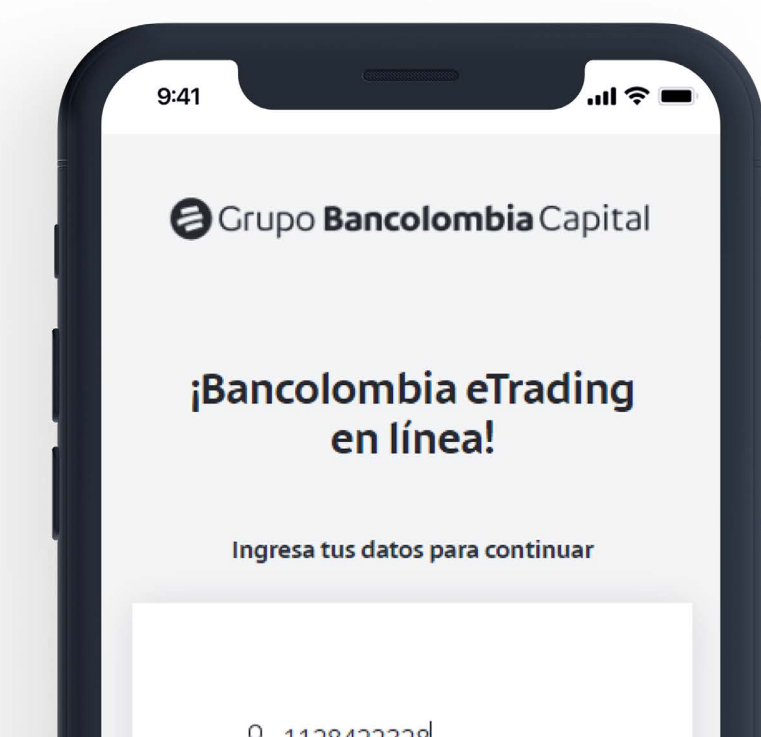

|   | <u>&amp;</u> 1128422328 |                                                       |
|---|-------------------------|-------------------------------------------------------|
| L | ⊕                       |                                                       |
|   | Continuar               |                                                       |
|   | Contáctanos             | This reCADTCH<br>the site and if<br>Resided - Yemines |
|   |                         |                                                       |

Por seguridad, recibirás un código de autenticación en tu correo o celular registrado, el cual debes digitar. En caso de que no lo recibas, puedes presionar la opción obtener nuevo código.

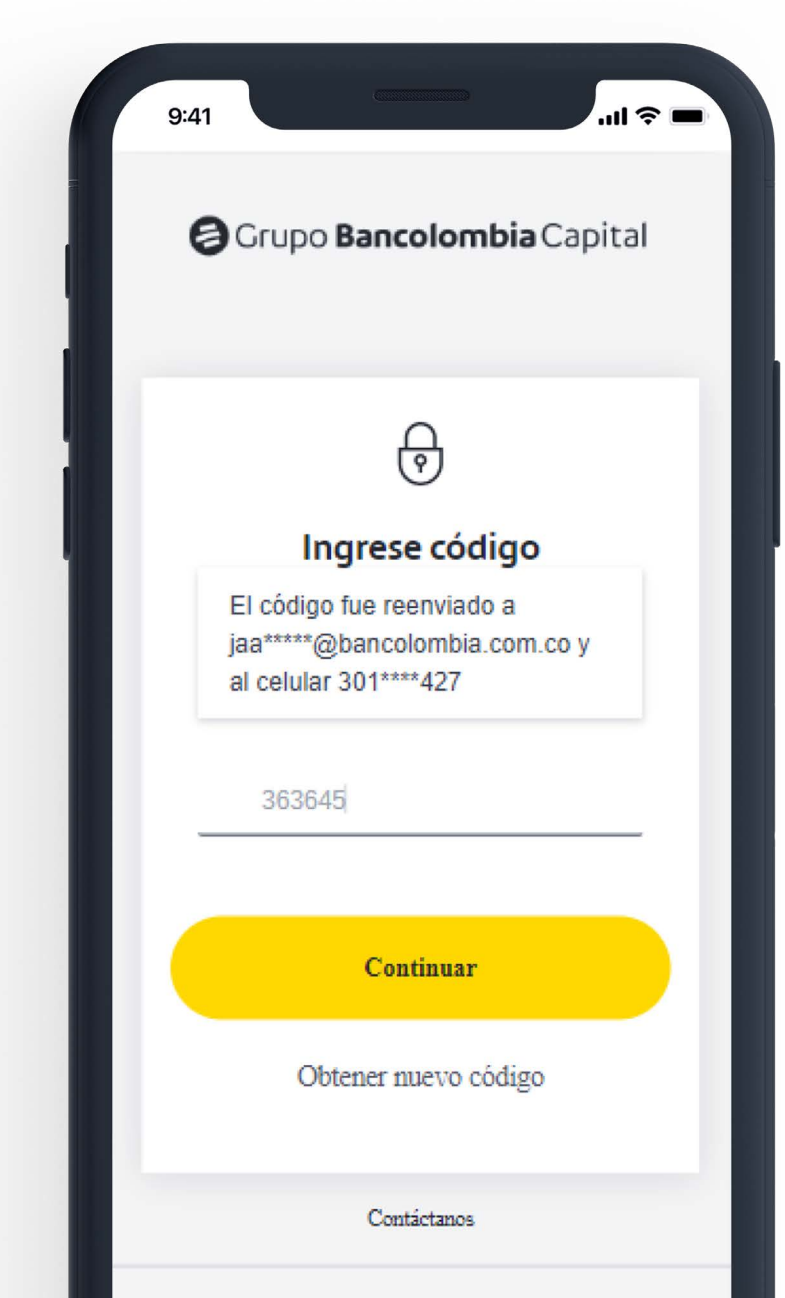

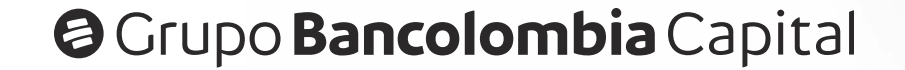

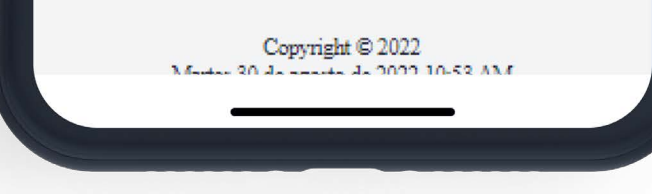

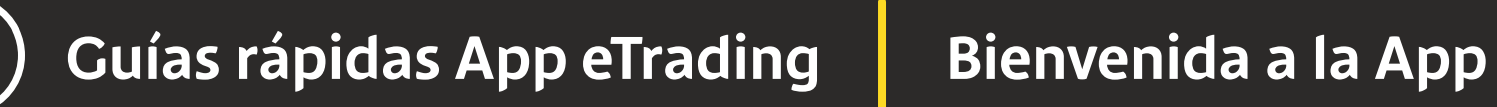

En caso de que seas **ordenante** deberás **seleccionar el cliente** por el cual estás ingresando a operar. Ten presente que esta pantalla aparece antes de que llegue el **código de autenticación** para poder continuar.

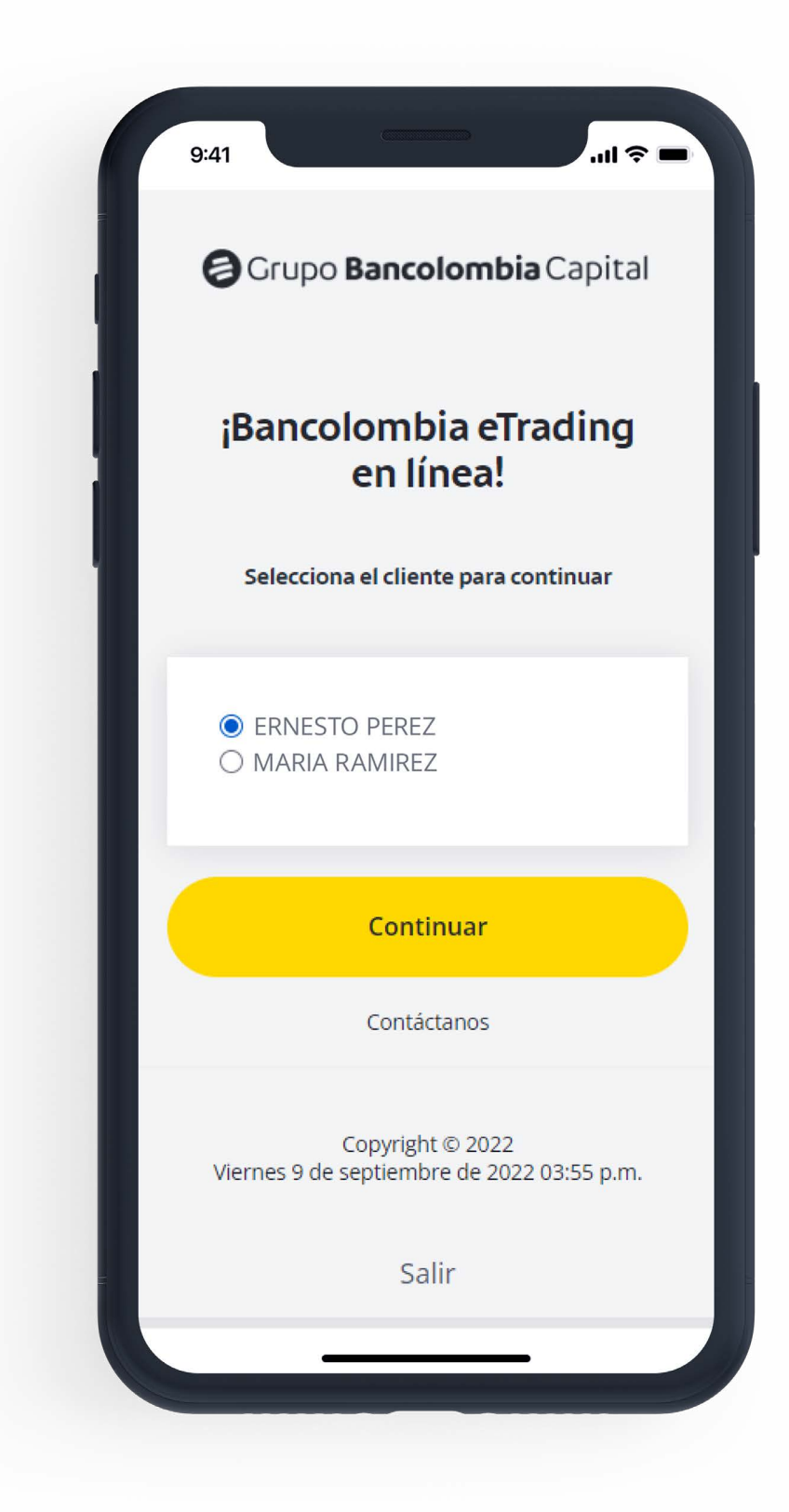

## Ten en cuenta que:

Es muy importante que **actualices tus datos** y también que aceptes la última versión del **reglamento de eTrading** (versión web), de lo contrario no podrás iniciar sesión con éxito.

## Dentro de la app:

Al ingresar a la app encontrarás el menú de navegación en la parte inferior de la pantalla. En este podrás ver las opciones de: Panel de Mercado, Mi Cuenta, Portafolio, Órdenes y un botón de Menú que tiene opciones adicionales.

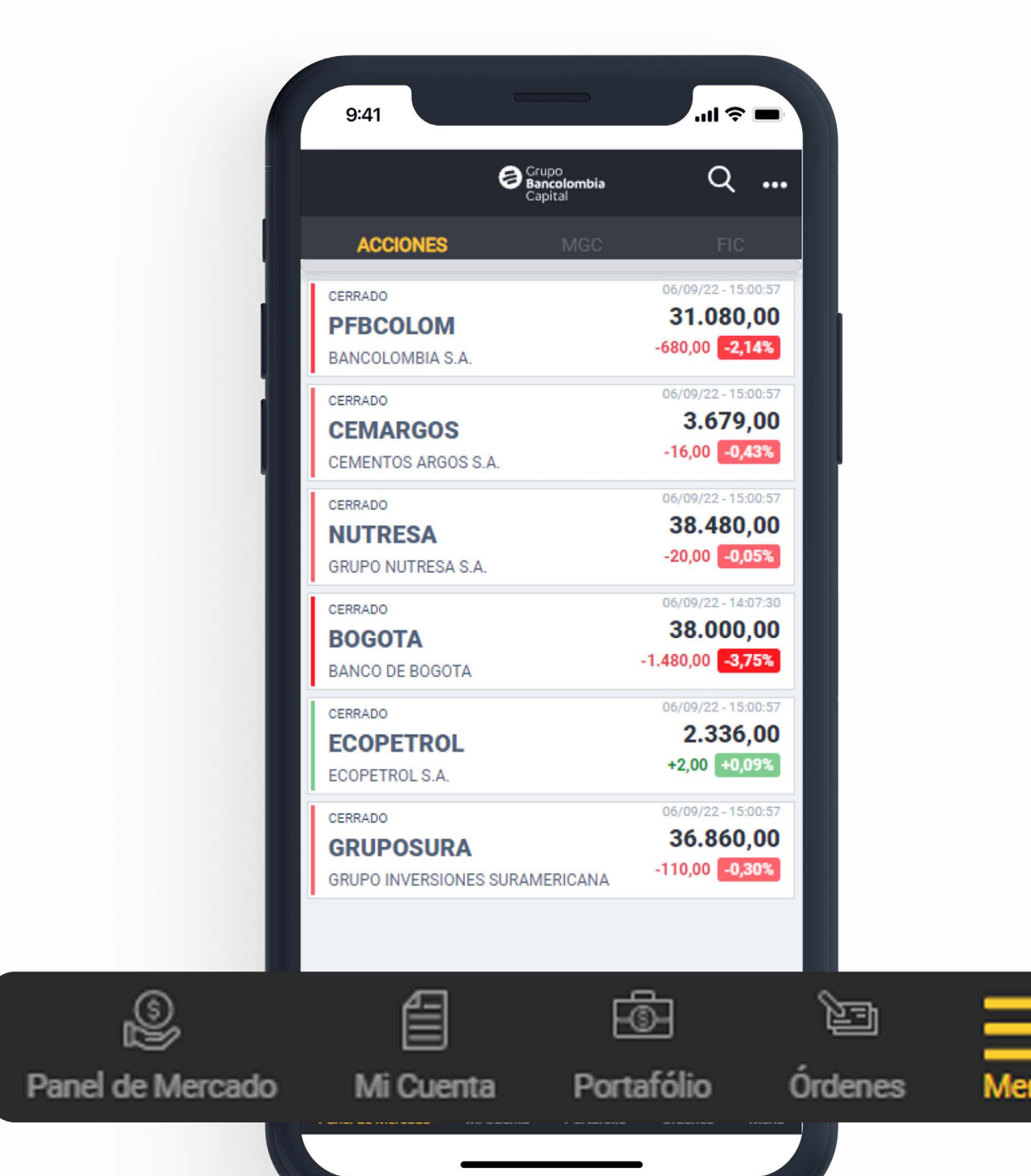

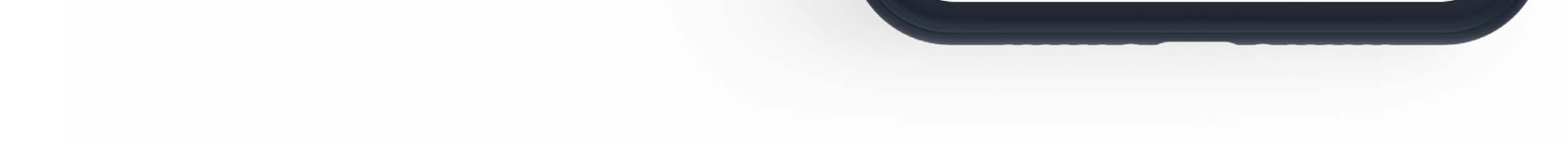

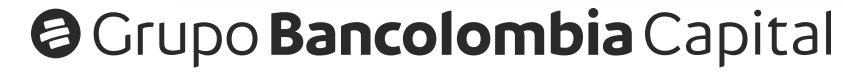

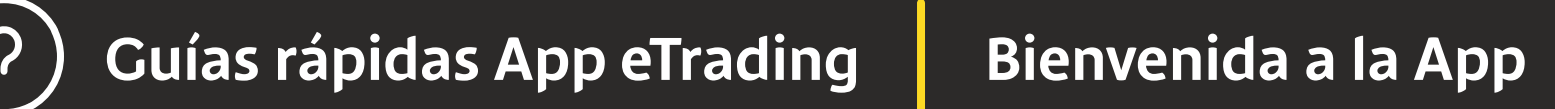

- 2
- En la opción **Panel de Mercado**, encontrarás 3 pestañas, una con información de las **acciones** del mercado local, otra con la información del mercado global colombiano **(MGC)** y una tercera con información sobre los Fondos de Inversión Colectiva **(FIC)**.

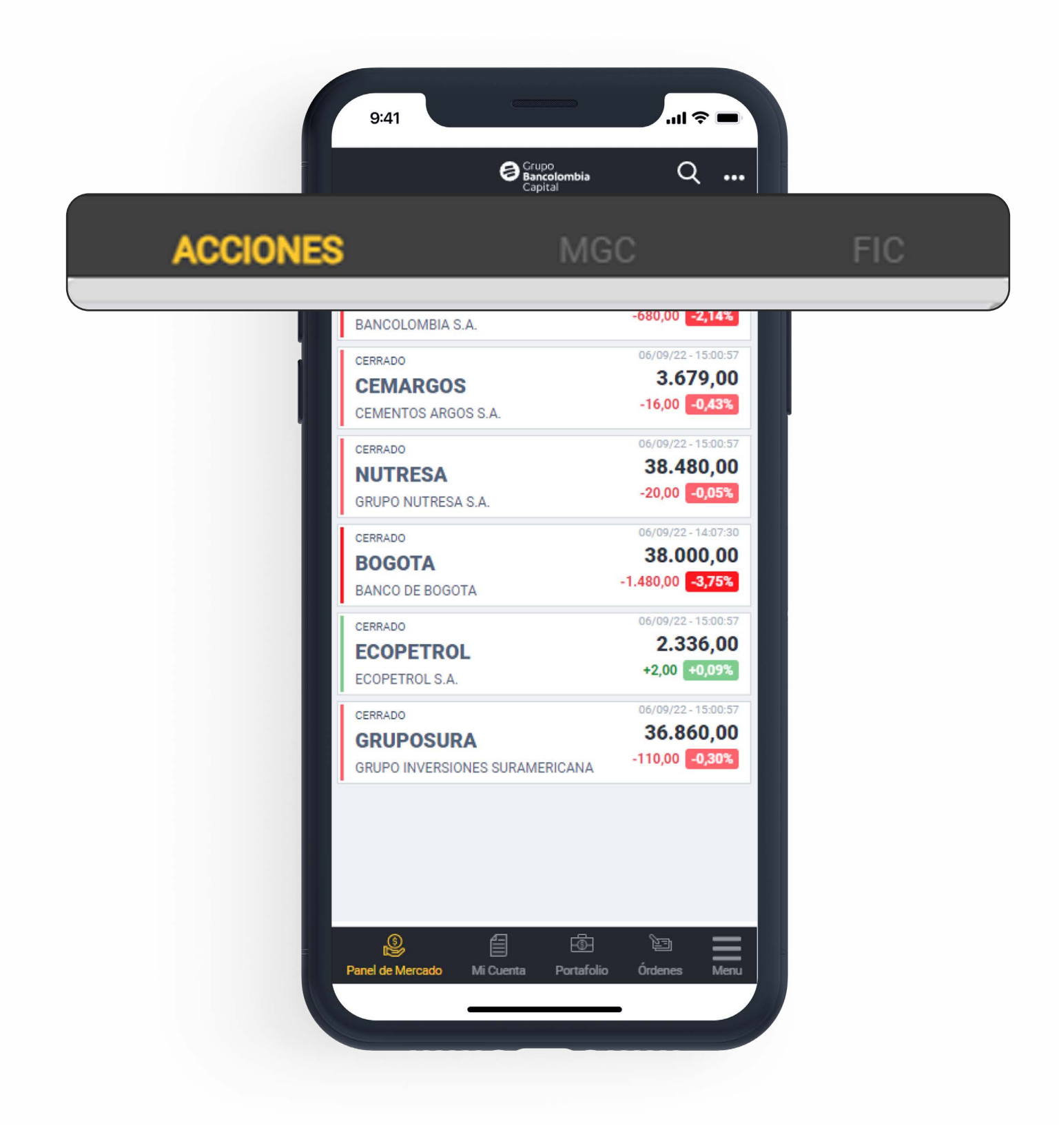

También en la opción **panel de mercado**, haciendo clic sobre alguna de las especies podrás ver el **detalle** de esa especie y adicional tendrás acceso a los botones de: (1) compra, (2) venta, (3) más detalles, (4) libro de ofertas, (5) gráfico y (6) editar. En esta última opción podrás editar el panel de mercado, eliminando o cambiando el orden en el que aparecen las especies.

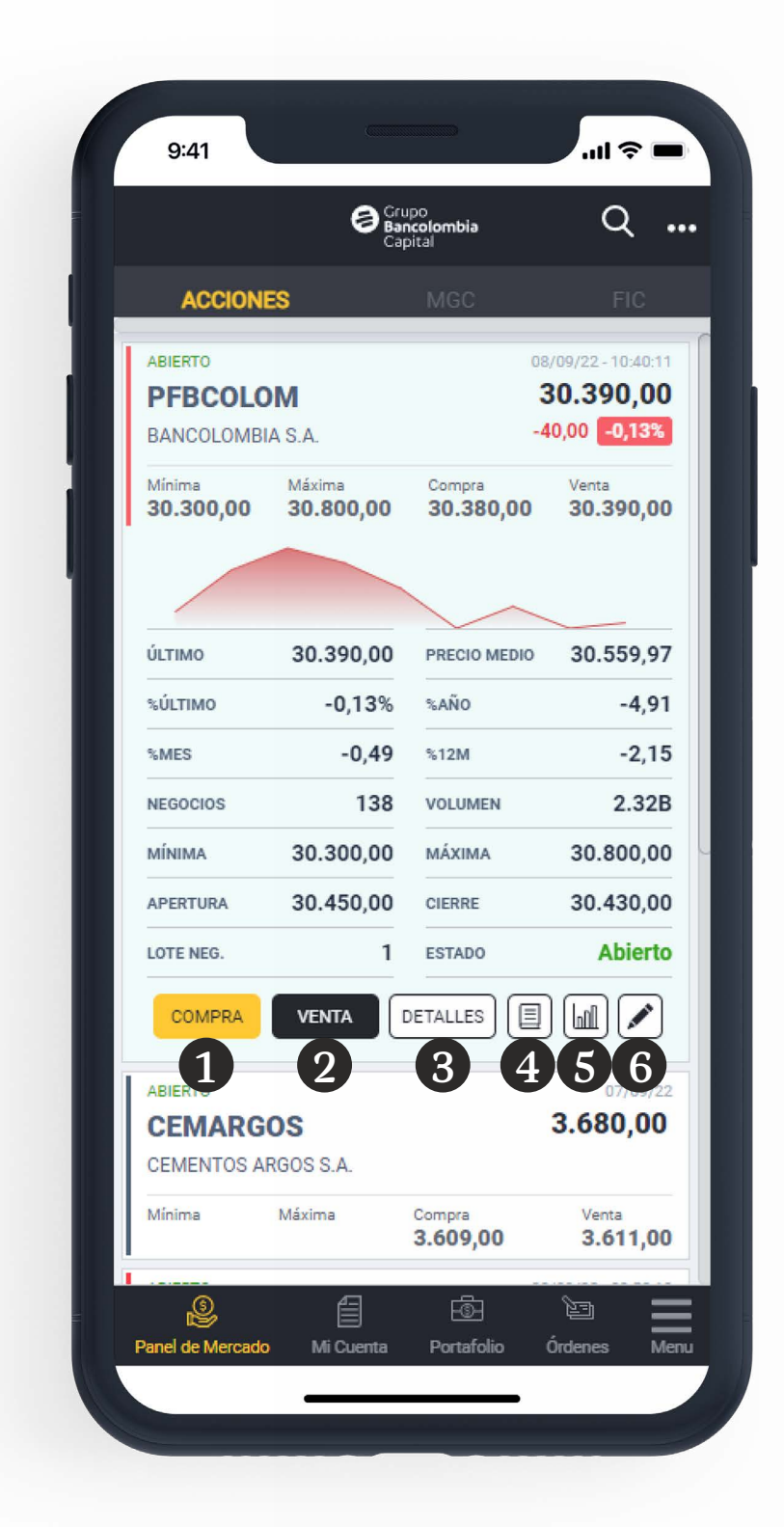

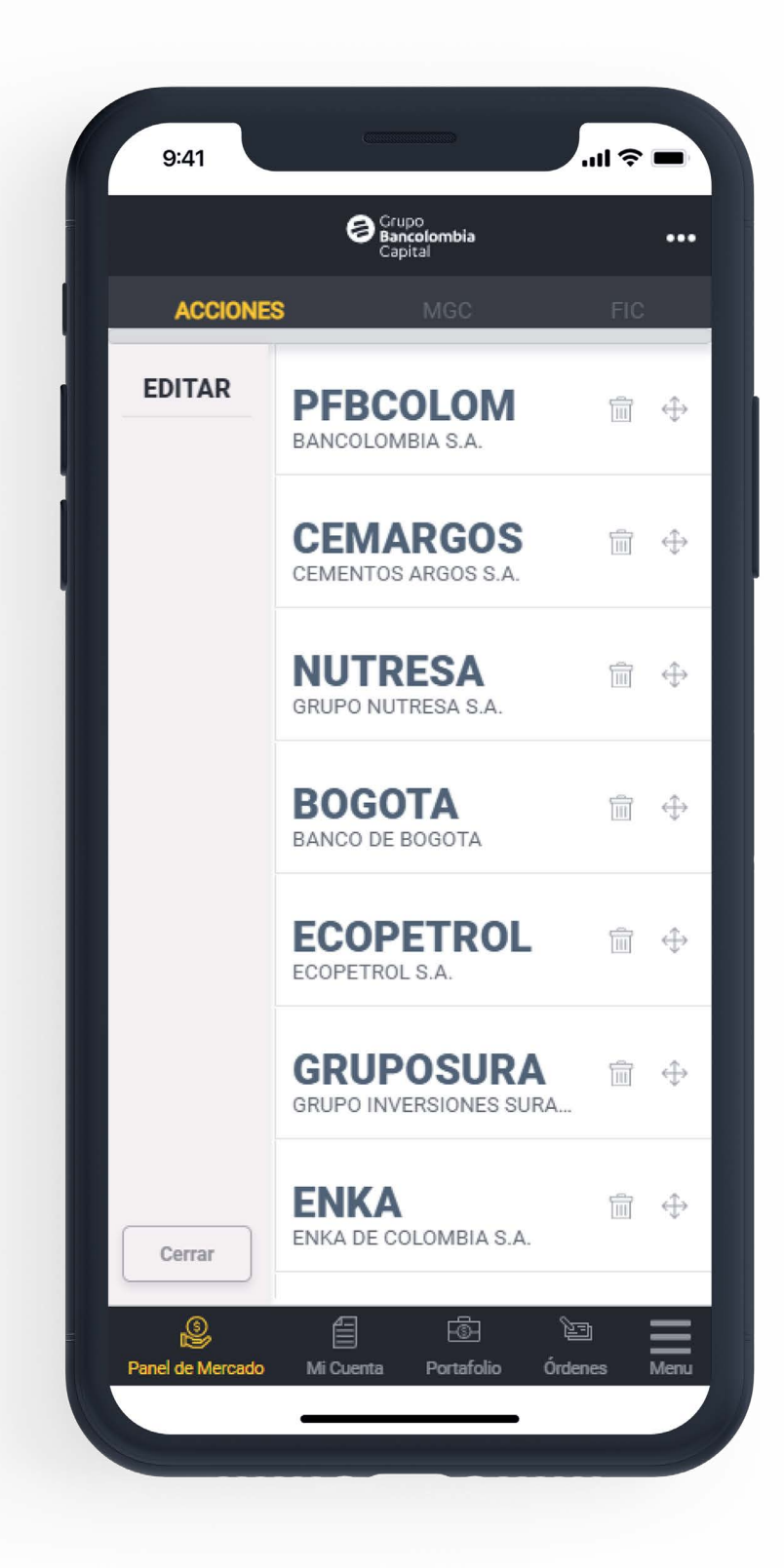

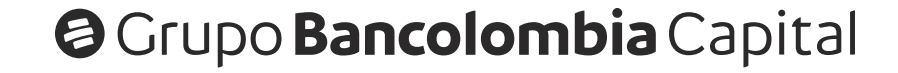

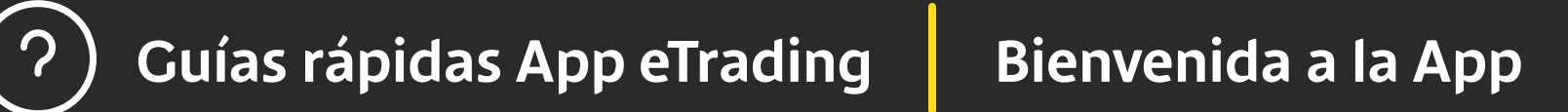

En la opción **Mi cuenta,** encontrarás el **saldo disponible**, las **órdenes de la jornada** (tanto pendientes como ejecutadas) y la **proyección de cumplimiento** de las órdenes (D+0, D+1 y D+2).

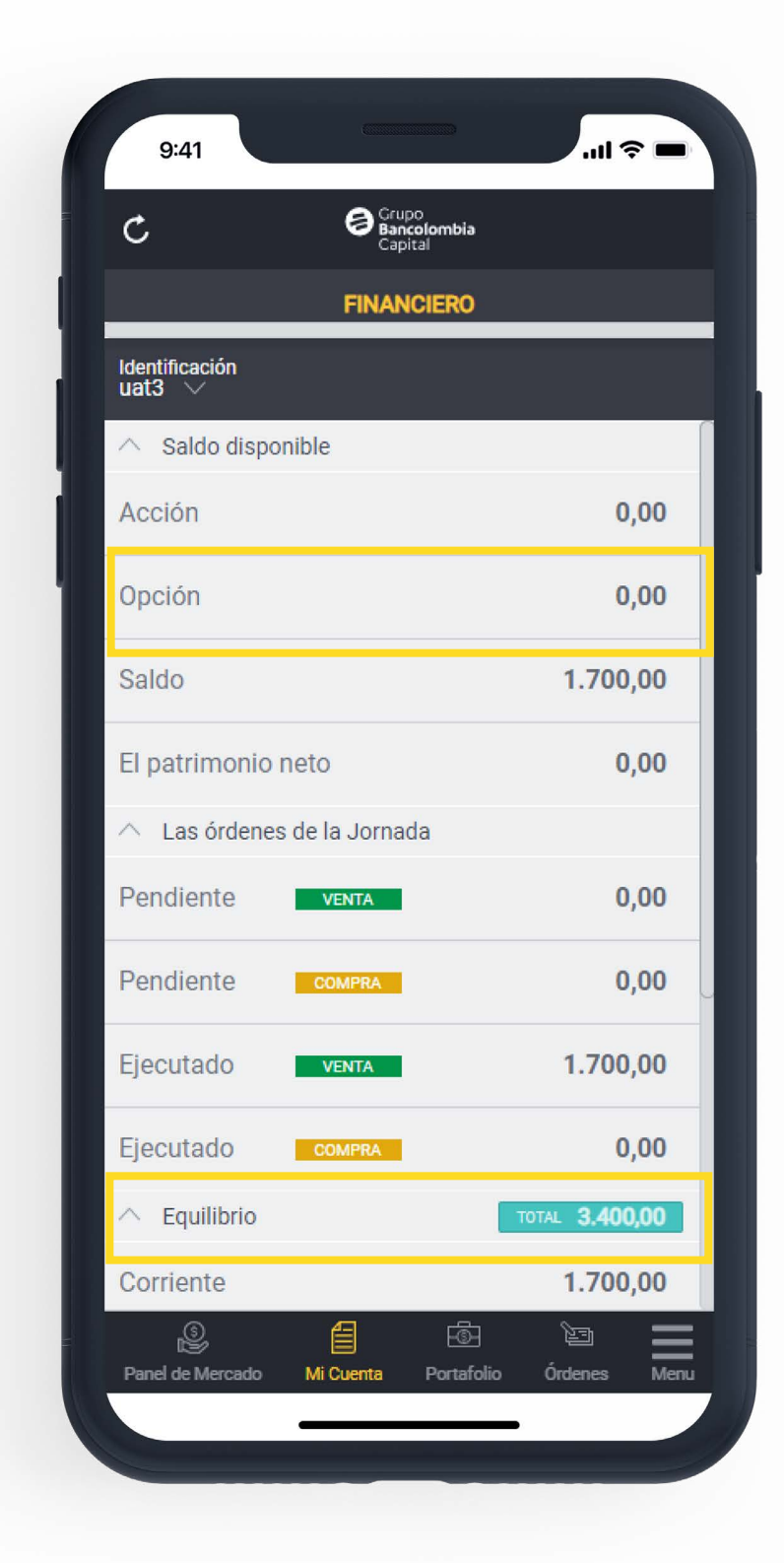

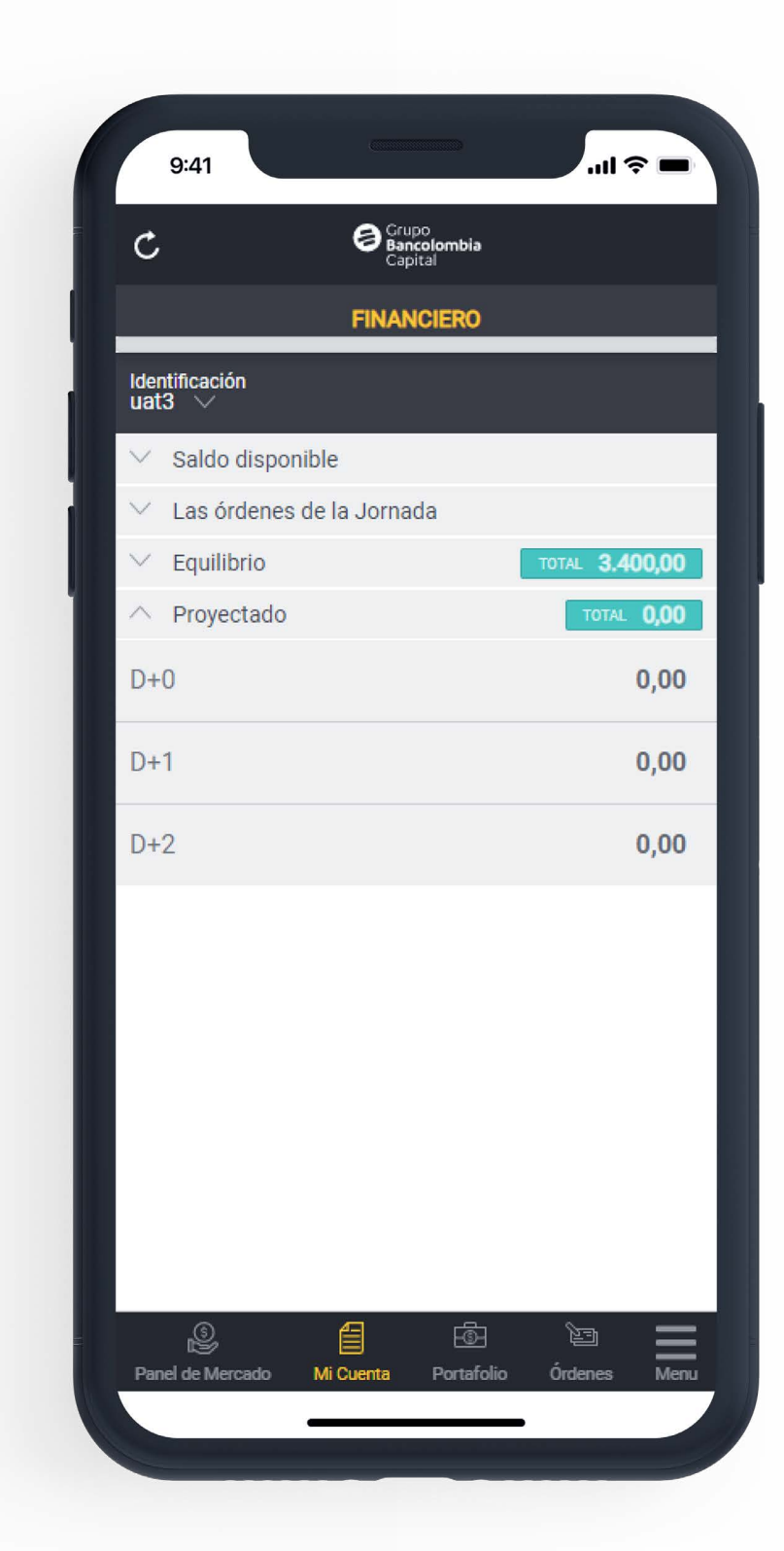

Ten en cuenta que:

La información del campo **Opción** que aparece en **saldo disponible** y la de **Equilibrio** (desplegable) no van a mostrar datos, ya que hacen referencia a instrumentos financieros que no se pueden tranzar por Bancolombia eTrading en Línea.

5

En la opción **Portafolio**, podrás encontrar los activos de renta variable (acciones o ETF) que tengas disponible luego de haber realizado una **compra** o una **venta**. Desde esta opción también podrás enviar una orden de compra o una orden de venta, dando clic sobre una de las acciones que tienes y así despliegas un **menú lateral** con los botones de **compra**, **venta** y **gráfico**.

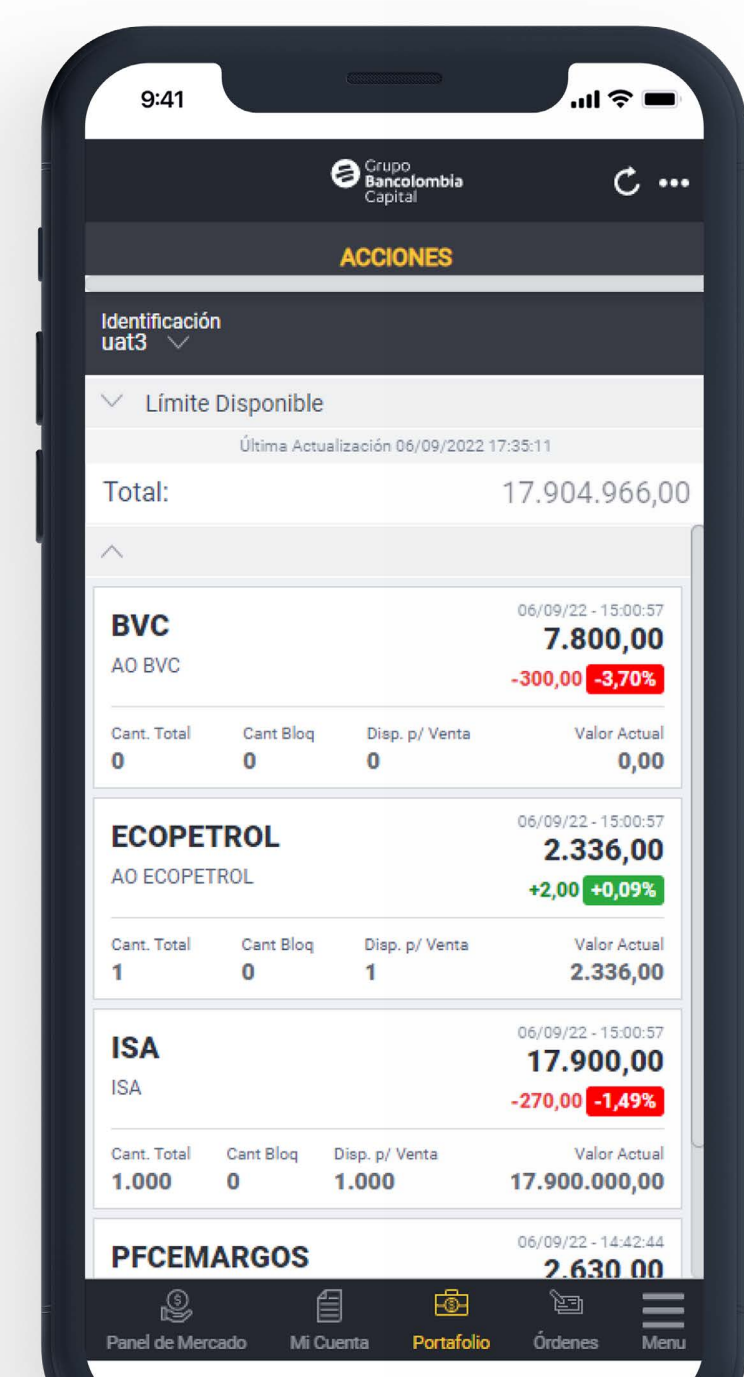

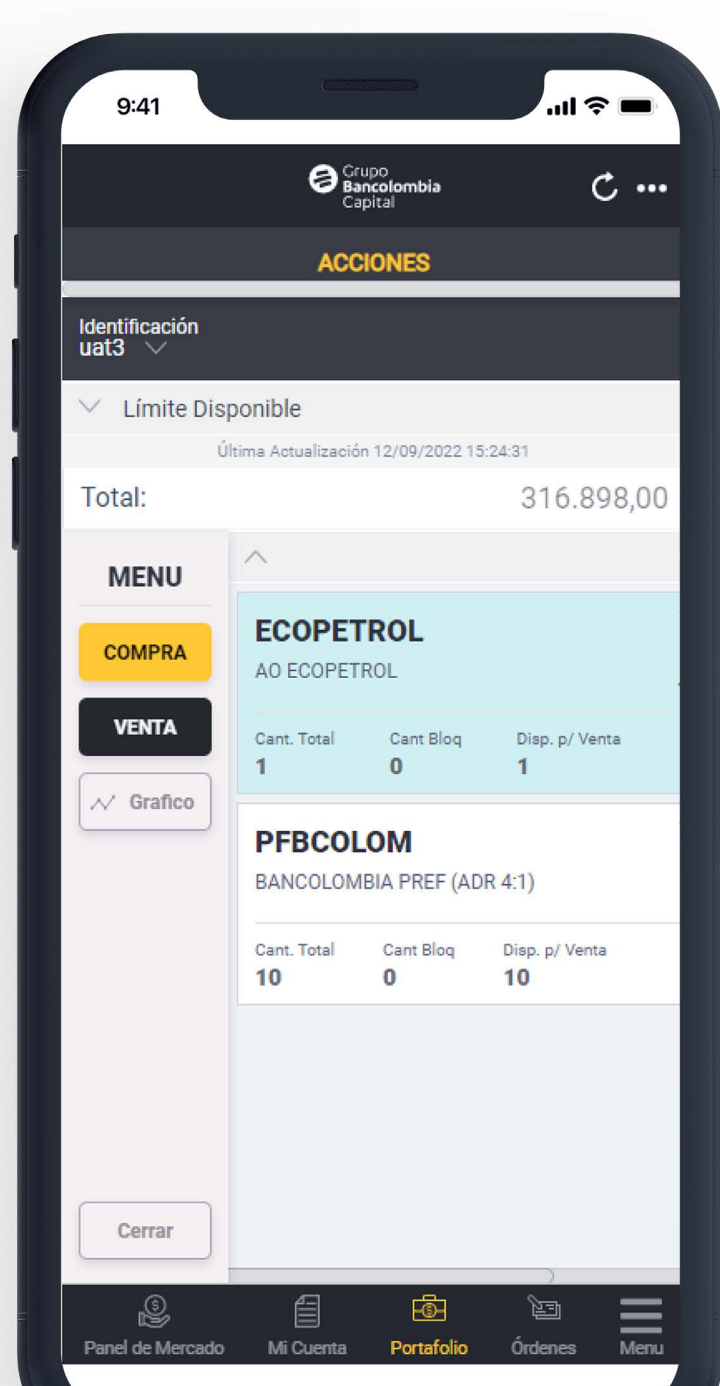

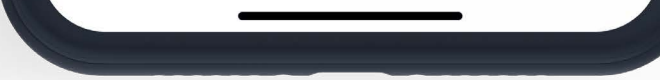

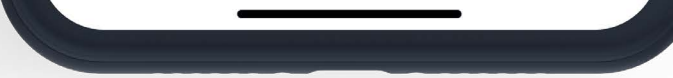

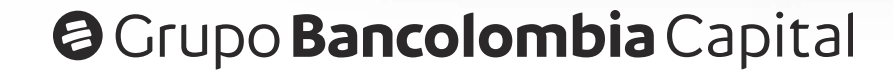

En la opción **Órdenes**, encontrarás la **lista de órdenes** y sus diferentes estados (**ejecutada**, **cancelada**, **caducada**, **procesada**, **pendiente y rechazada**) los cuales están asociados a un color específico para poder identificar cuál está apareciendo en la pantalla.

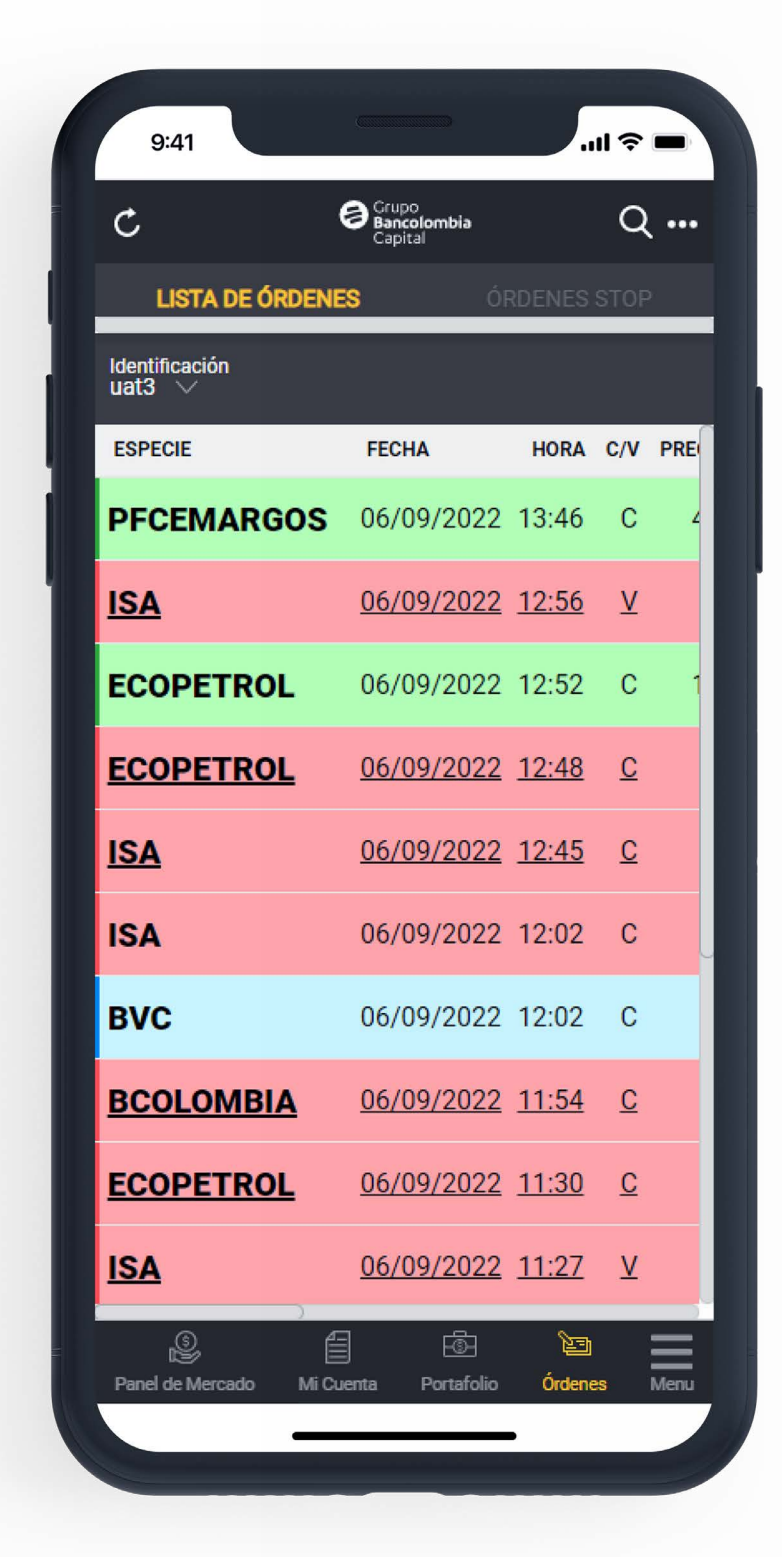

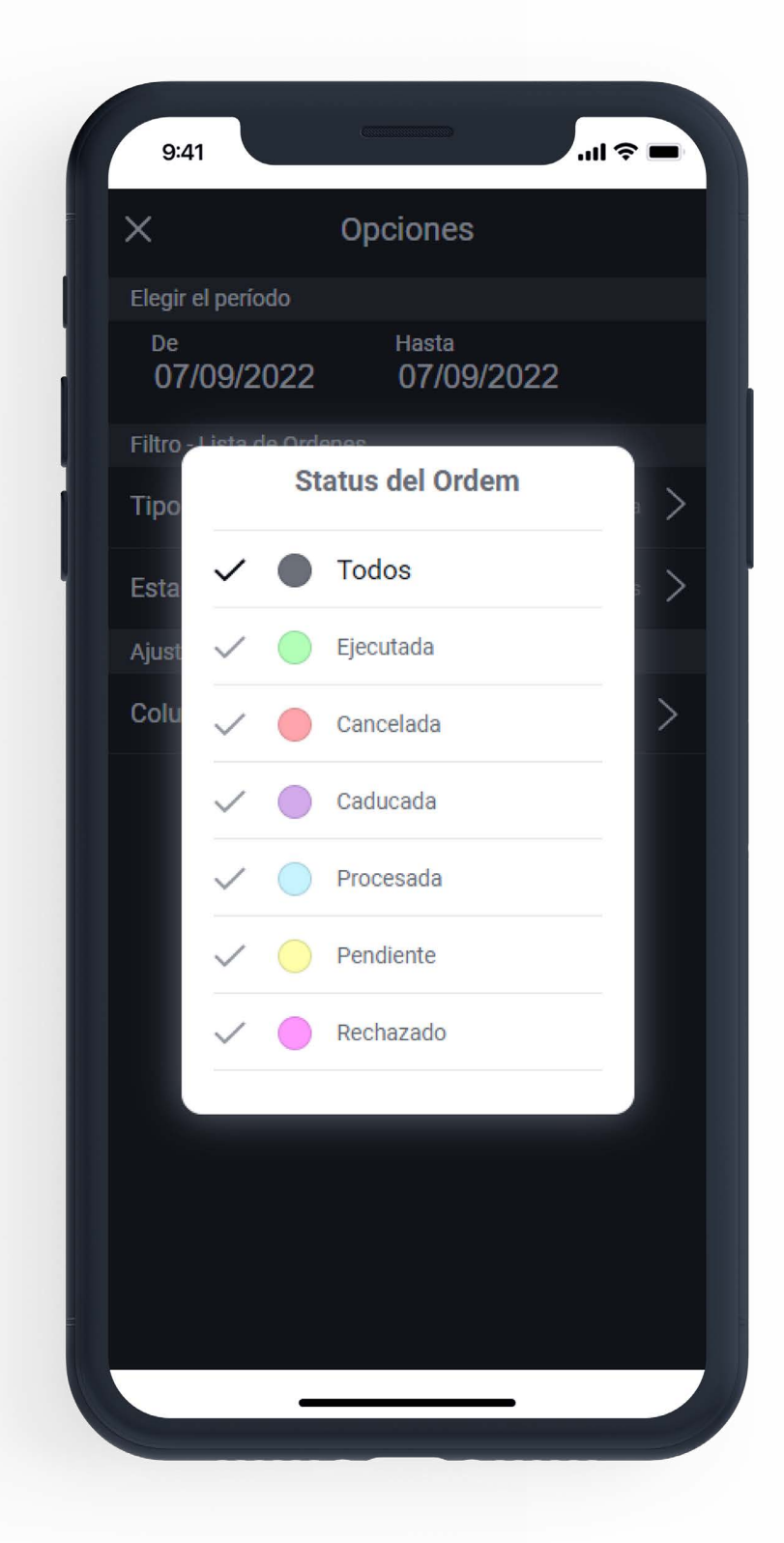

En la opción **Órdenes,** también encontrarás las **órdenes stop** que hayas enviado durante el día, recuerda que estas órdenes, tienen un precio de disparo que es el que permite que la orden se ejecute cuando se alcance el límite establecido.

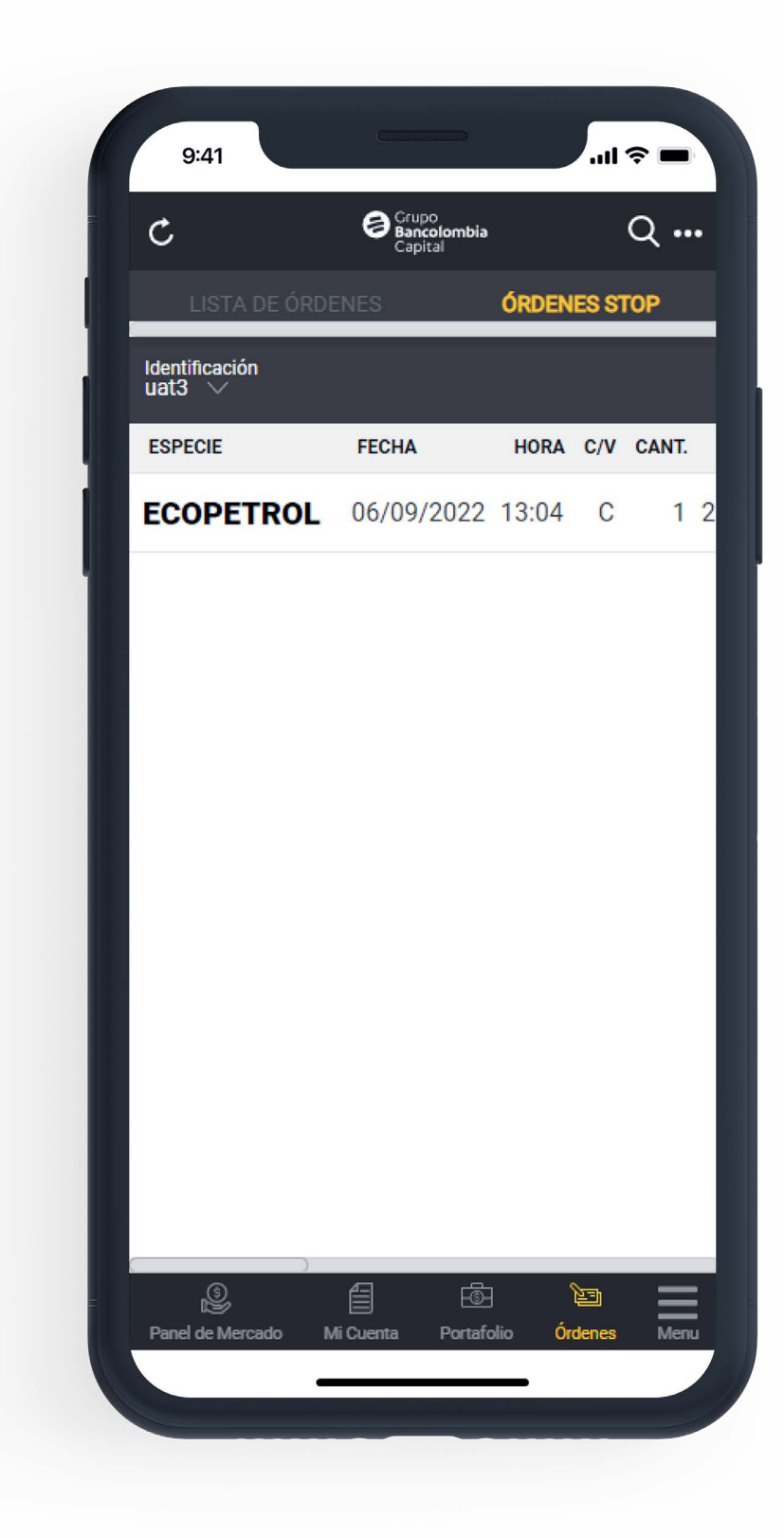

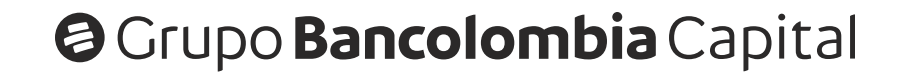

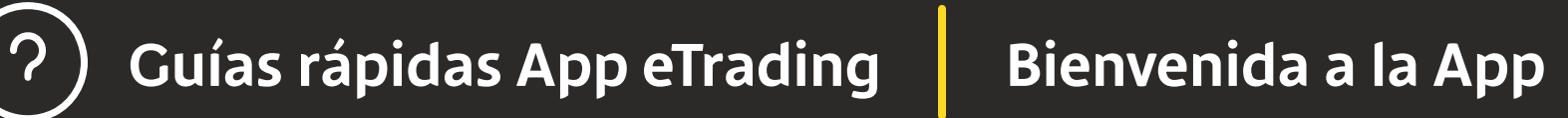

En la opción **Menú**, podrás encontrar, además de las 4 primeras opciones del menú de navegación, las opciones de **Noticias**, **Ofertas**, **Gráfico**, **Ranking**, **Alarmas** y **Configuraciones**.

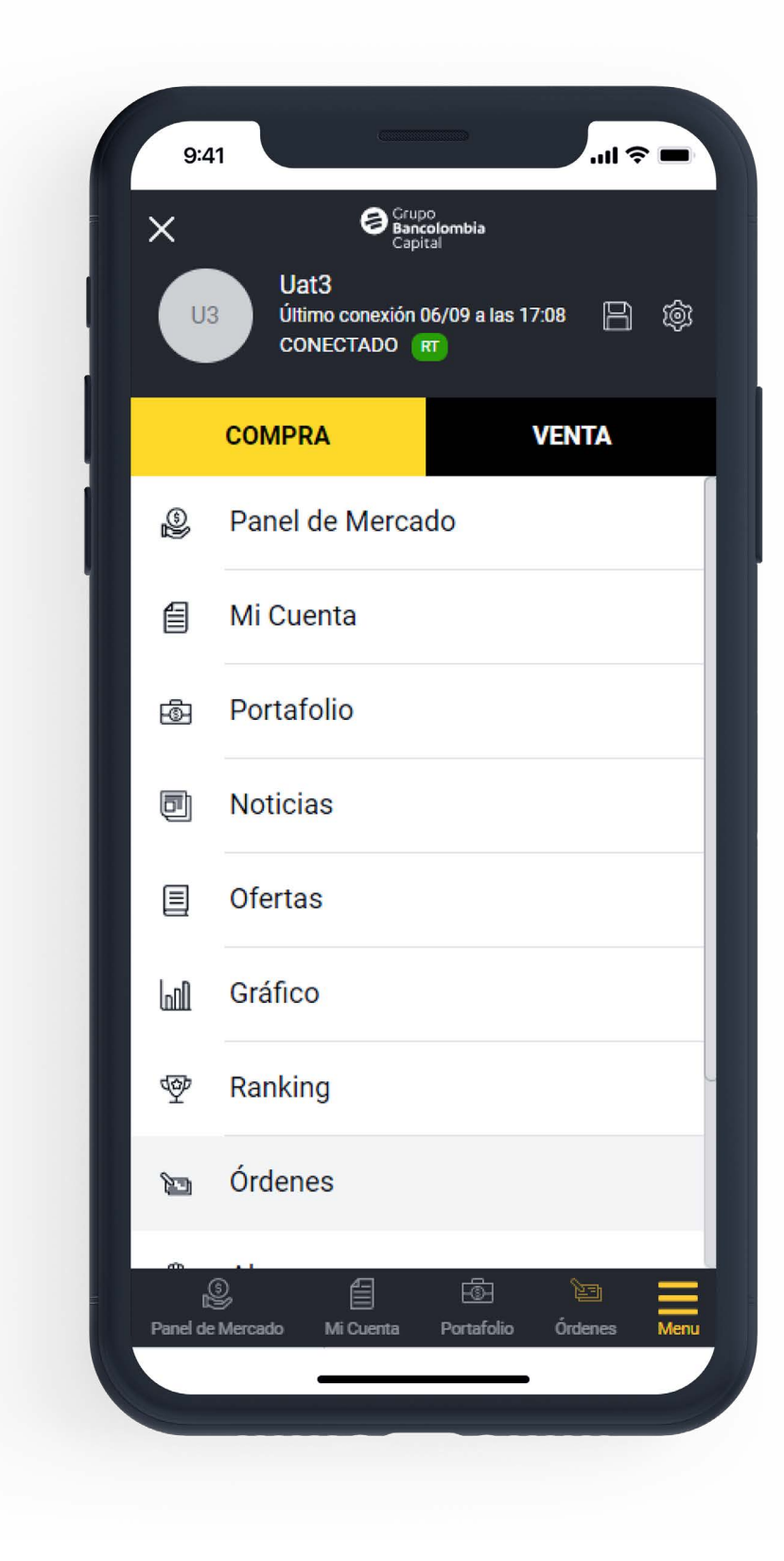

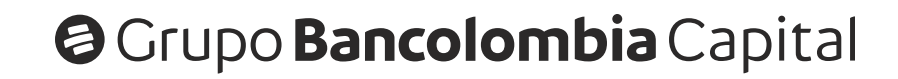